# BUKU PANDUAN SIPORA

SURVEI

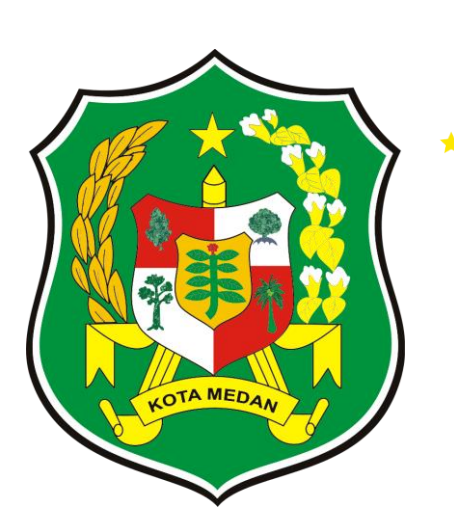

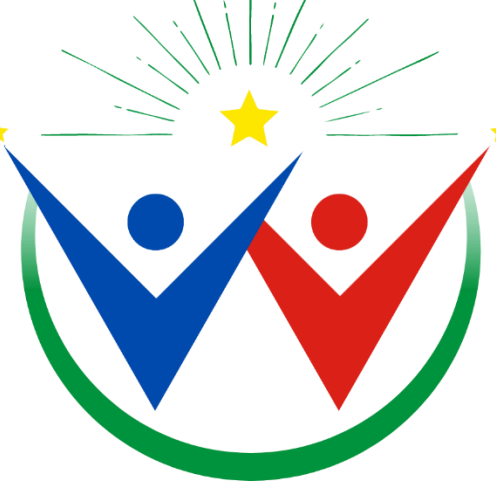

SISTEM PEMUDA DAN OLAHRAGA KOTA MEDAN

#### 1. Pendahuluan

1.1 Tujuan Pembuatan Dokumen

Dokumen User Manual Aplikasi SIPORA ini dibuat untuk tujuan:

- 1.1.1 Menggambarkan dan menjelaskan Aplikasi SIPORA
- 1.1.2 Sebagai panduan Aplikasi "SIPORA"
- 1.2 Deskripsi Umum Sistem
  - 1.2.1 Deskripsi Umum Aplikasi

Deskripsi umum aplikasi meliputi deskripsi umum sistem informasi, aplikasi ini dirancang khusus untuk memfasilitasi pemuda, atlet, pelatih serta organisasi pemuda dan pramuka di kota medan. Dengan fokus pada kegiatan yang mendukung kepemudaan dan olahraga di wilayah ini. Aplikasi ini bertujuan untuk menyediakan platform yang komprehensif dan mudah digunakan bagi semua pemangku kepentingan.

1.2.2 Deskripsi Umum Kebutuhan Aplikasi

Deskripsi umum kebutuhan aplikasi yang akan diimplementasikan meliputi semua informasi yang bersifat teknis yang menjadi acuan dalam pengembangan aplikasi.

### 1.3 Deskripsi Dokumen

Dokumen ini dibuat untuk memberikan informasi panduan penggunaan aplikasi SIPORA. Dokumen ini meliputi:

1.3.1 BAB I

Berisi informasi umum yang merupakan bagian pendahuluan yang meliputi tujuan, deskripsi umum, dan deskripsi dokumen.

1.3.2 BAB II

Berisi menu dan cara penggunaan dari aplikasi SIPORA

## 2. Menu dan Cara Penggunaan

2.1 Struktur Menu

Adapun struktur menu pada aplikasi SIPORA adalah sebagai berikut:

- 1. Beranda
- 2. Informasi
- 3. Layanan
- 4. Pengumuman
- 5. Kegiatan
- 6. Publikasi

## 3. Pengguna

Pada bagian ini akan dijelaskan mengenai tata cara memasukkan data sebagai data sumber melalui situs yang telah disediakan, setiap kapan data harus dimutakhirkan, tata cara penggunaan laporan statis dan dinamis.

## Login

Cara masuk ke website Aplikasi SIPORA:

- a. Buka browser (Mozilla Firefox / Google Chrome)
- b. Ketik url: <u>http://178.16.137.236:8029/</u>

Aplikasi SIPORA merupakan alamat website

| Daftar Pengumuman   SIPO                               | RA                  |                                                                       |          |
|--------------------------------------------------------|---------------------|-----------------------------------------------------------------------|----------|
| <b>Total Kegiatan</b><br>Informasi Kegiatan Tahun 2024 |                     | <b>Pengumuman</b><br>Daftar pengumuman dalam tahun ini (2024).        |          |
| 100                                                    |                     | jan Feb Mar Apr Mei jun jul Agu<br>10                                 | Sep<br>- |
| Kegiatan                                               |                     | 30 Mei 2024<br>Pengumuman Kegiatan 1<br>Lampiran :-                   | Lihat    |
| <ul> <li>Gugus Depan Pramuka</li> </ul>                | 10 Kegiatan         | Dibuat Oleh Sekretariat                                               |          |
| <ul> <li>Anggota Pramuka</li> </ul>                    | 10 Kegiatan         | 30 Mei 2024                                                           |          |
| <ul> <li>Paskibraka</li> </ul>                         | 10 Kegiatan         | Pengumuman Kegiatan 2                                                 | Lihat    |
| - Atlet                                                | 10 Kegiatan         | Dibuat Oleh Kepemudaan                                                |          |
| <ul> <li>Pelatih</li> </ul>                            | 10 Kegiatan         | Law and                                                               |          |
| <ul> <li>Kepemudaan</li> </ul>                         | 10 Kegiatan         | 20 Mei 2024<br>Pengumuman Kegiatan 3                                  |          |
| <ul> <li>Penggiat</li> </ul>                           | 10 Kegiatan         | Lampiran : -                                                          | Lihat    |
| <ul> <li>Klub Olahraga</li> </ul>                      | 10 Kegiatan         | Dibuat Oleh Kepemudaan                                                |          |
| <ul> <li>Asisten Pelatih</li> </ul>                    | 10 Kegiatan         | 30 Mei 2024                                                           |          |
| <ul> <li>Pelatih Penggiat</li> </ul>                   | 10 Kegiatan         | Pengumuman Kegiatan 4<br>Lampiran : -<br>Dibuat Oleh Sarana Prasarana | Lihat    |
|                                                        |                     | 30 Mei 2024                                                           |          |
| Informasi rangkuman total kegiatan pa                  | da Dinas Pemuda dan | Pengumuman Kegiatan 5                                                 | Libat    |
|                                                        |                     | Lampiran : -                                                          |          |

c. Pada halaman ini merupakan halaman daftar pengumunan setelah anda berhasil membuka alamat website.

## **SURVEI**

## SURVEI KEPUASAN

Menu survei ini diberikan kepada pemohon untuk mengisi formulir ulasan dan kepuasan layanan. Dengan mengisi bagian responden dan pendapat responden tentang pelayanan publik.

Untuk survei kepuasan, anda dapat mengisi survei dengan tahap sebagai berikut :

1. Pilih menu 'layanan',

| V <b>Y</b> SIF | ORA                                                                                                    | nformasi              | Layanan                                  | Pengumum                                                                                                    | an Kegiatan                                                                                                    | Publikasi |              |              | • * *         |        |
|----------------|----------------------------------------------------------------------------------------------------|-----------------------|------------------------------------------|----------------------------------------------------------------------------------------------------|----------------------------------------------------------------------------------------------------|-----------|--------------|--------------|---------------|--------|
| Q              | PENDAPAT RESP<br>Bapak/Ibu/Sauda<br>1. Kami menjam<br>2. Untuk mengis<br>3. Atas ketersedi                                        |                       | Fisiotera<br>Fisioterap<br>FAQ<br>Survei | api<br><sup>is</sup>                                                                                          | <b>Prasarana Olahraga</b><br>Daftar Prasarana Olahraga<br>Daftar Fasilitas Olahraga<br>Sewa Lapangan<br>Bantuan Pengadaan |           |              | 0<br>Z       |               |        |
| AT             | N                                                                                                    | Pertany               | Survei Kep                               | puasan                                                                                                    | Cek Permohonan                                                                                                    |           |              |              | Pilih         |        |
| AT             | 1.                                                                                                    | Bagaima<br>pelayana   | i.<br>In dengan jen                      | dengan jenis pelayanannya ?                                                                                   |                                                                                                    |           | Iludk Sesudi |              | Kurang Sesuai | 53     |
| AT             | 2.       Bagaimana pemahaman Saudar pelayanan di unit ini ?         3.       Bagaimana pendapat Saudara te memberikan pelayanan ? |                       |                                          | pemahaman Saudara tentang kemudahan prosedur<br>di unit ini ?                                                 |                                                                                                    |           | Tidak mudah  | Kurang mudah | Kurang mudah  | FAQ    |
| AT             |                                                                                                    |                       |                                          | Saudara tenta<br>an ?                                                                                         | itang kecepatan waktu dalam                                                                                               |           | Tidak cepat  |              | Kurang cepat  | Kontal |
|                | 4. Bagaimana pendapat Sa                                                                                                    |                       |                                          | Saudara tenta                                                                                                 | ara tentang kewajaran biaya/tarif dalam                                                                                   |           | Sangat mahal |              | Cukup mahal   | Survei |
|                | 5.                                                                                                    | Bagaimai<br>antara ya | na pendapat<br>ang tercantun             | pendapat Saudara tentang kesesuaian produk pelayanan<br>g tercantum dalam standar pelayanan dengan hasil yang |                                                                                                    |           | Tidak sesuai |              | Kurang sesuai |        |

2. Selanjutnya pilih sub menu 'survei kepuasan' lalu klik.

Dan akan tampil seperti berikut :

| Survey H                                                                                      | Kepuasan<br>Kepuasan                                                                                                    | SIPORA                                                                                                    |                                                                                                    |                                                                                                    |                                                                                                    |                                                                                                    |    |
|-----------------------------------------------------------------------------------------------|----------------------------------------------------------------------------------------------------|----------------------------------------------------------------------------------------------------|----------------------------------------------------------------------------------------------------|----------------------------------------------------------------------------------------------------|----------------------------------------------------------------------------------------------------|----------------------------------------------------------------------------------------------------|----|
| FORM                                                                                          | ULIR ULASAN                                                                                                    | N DAN KEPUASA                                                                                                    | AN LAYANAN                                                                                                    |                                                                                                    |                                                                                                    |                                                                                                    |    |
| RESPON                                                                                        | IDEN                                                                                                    |                                                                                                    |                                                                                                    |                                                                                                    |                                                                                                    |                                                                                                    |    |
| Sebelu<br>denga                                                                               | um Anda mulai me<br>n pengalaman Anc                                                                                                    | ngisi survei, mohon isil<br>da.                                                                                                    | kan data diri Anda untuk memung                                                                                                    | kinkan kami menyajikan i                                                                                                    | nformasi yang lebih per                                                                                                    | rsonal dan relevan sesu                                                                                                    | ai |
| Jenis                                                                                         | Kelamin *                                                                                                    | Laki-laki f                                                                                                    | Perempuan                                                                                                    |                                                                                                    |                                                                                                    |                                                                                                    |    |
| Pendi                                                                                         | dikan *                                                                                                    | Tidak Sekolah                                                                                                    | Sekolah Dasar Seko<br>Mer<br>Pert                                                                                                    | olah Sekola<br>Jengah Menen<br>ama                                                                                                    | h<br>gah Atas                                                                                                    |                                                                                                    |    |
|                                                                                               |                                                                                                    | Sekolah<br>Menengah<br>Keluruan                                                                                                    | Diploma 1 (D1) Dipl                                                                                                    | oma 2 (D2) Diplom                                                                                                    | na 3 (D3)                                                                                                    |                                                                                                    |    |
|                                                                                               |                                                                                                    | Diploma 4 (D4)                                                                                                    | Sarjana (S1) Sarj                                                                                                    | ana Terapan 📄 Magist<br>Terapan)                                                                                                    | er (S2)                                                                                                    |                                                                                                    |    |
|                                                                                               |                                                                                                    | Doktor (S3)                                                                                                    | (5)                                                                                                    |                                                                                                    |                                                                                                    |                                                                                                    |    |
| Statu                                                                                         | s Pernikahan *                                                                                                    | Menikah                                                                                                    | Belum Menikah                                                                                                    |                                                                                                    |                                                                                                    |                                                                                                    |    |
|                                                                                               |                                                                                                    | Cerai Mati                                                                                                    | Cerai                                                                                                    |                                                                                                    |                                                                                                    |                                                                                                    |    |
| Peker                                                                                         | jaan *                                                                                                    | PNS                                                                                                    | TNI/Polri Wira                                                                                                    | swasta                                                                                                    |                                                                                                    |                                                                                                    |    |
|                                                                                               |                                                                                                    | Pelajar/Mahasis                                                                                                    | wa Lainnya                                                                                                    |                                                                                                    |                                                                                                    |                                                                                                    |    |
| Tangg                                                                                         | gal Lahir *                                                                                                    | Tanggal                                                                                                    |                                                                                                    |                                                                                                    |                                                                                                    |                                                                                                    |    |
| Lavar                                                                                         | an yang                                                                                                    | Pelayanan atlit p                                                                                                    | pembinaan                                                                                                    |                                                                                                    |                                                                                                    |                                                                                                    |    |
| diteri                                                                                        | ma *                                                                                                    | Pelayanan olahn<br>masyarakat/Car                                                                                                    | aga rekreasi senam bersama                                                                                                    |                                                                                                    |                                                                                                    |                                                                                                    |    |
|                                                                                               |                                                                                                    |                                                                                                    | Freeday                                                                                                    |                                                                                                    |                                                                                                    |                                                                                                    |    |
|                                                                                               |                                                                                                    | Pelayanan pema                                                                                                    | Freeday<br>skaian fasilitas/lapangan olahraga                                                                                                    |                                                                                                    |                                                                                                    |                                                                                                    |    |
|                                                                                               |                                                                                                    | Pelayanan pema                                                                                                    | Freeday<br>akaian fasilitas/lapangan olahraga<br>mudaan dan olahraga lainnya                                                                                                    |                                                                                                    |                                                                                                    |                                                                                                    |    |
| PENDA                                                                                         | PAT RESPONDE                                                                                                    | Pelayanan pema Pelayanan keper N TENTANG PELAY                                                                                                    | Freeday<br>skaian fasilitas/lapangan olahraga<br>mudaan dan olahraga lainnya<br><b>/ANAN PUBLIK</b>                                                                                                    |                                                                                                    |                                                                                                    |                                                                                                    |    |
| PENDA<br>Bapal                                                                                | PAT RESPONDE                                                                                                    | Pelayanan pema<br>Pelayanan keper<br>N TENTANG PELAY<br>g terhomat                                                                                                    | rreeday<br>ikaian fasiiltas/lapangan olahraga<br>mudaan dan olahraga lainnya<br><b>'ANAN PUBLIK</b>                                                                                                    |                                                                                                    |                                                                                                    |                                                                                                    |    |
| PENDAI<br>Bapak<br>1. Kar<br>2. Un                                                            | PAT RESPONDE<br>K/Ibu/Saudara yanį<br>mi menjamin KERA<br>tuk mengisinya cul                                                                                                    | Pelayanan pema<br>Pelayanan keper<br>N TENTANG PELAY<br>g terhomat<br>MASIAAN Bapak/Ibu/3<br>kup memberi tanda ce                                                                                                    | Freeday<br>ikaian fasilitas/lapangan olahraga<br>mudaan dan olahraga lainnya<br><b>(ANAN PUBLIK</b><br>Saudara dalam pengisian kuisione:<br>ntang pada salah satu pilihan jawa                                                                                                    | r ini.                                                                                                    |                                                                                                    |                                                                                                    |    |
| PENDAI<br>Bapal<br>1. Kar<br>2. Un<br>3. Ata                                                  | PAT RESPONDE<br>k/lbu/Saudara yan<br>mi menjamin KERA<br>tuk mengisinya cui<br>us ketersediaan Baj                                                                                                    | Pelayanan pema<br>Pelayanan keper<br>N TENTANG PELAY<br>g terhomat<br>HASIAAN Bapak/Ibu/S<br>kup memberi tanda ce<br>pak/Ibu/Saudara, kami                                                                                                    | ireeday<br>ikaian fasilitas/lapangan olahraga<br>mudaan dan olahraga lainnya<br><b>'ANAN PUBLIK</b><br>Saudara dalam pengisian kuisione<br>ntang pada salah satu pilihan jawa<br>lucapkan terimakasih.                                                                                                    | r ini.<br>Iban.                                                                                                    |                                                                                                    |                                                                                                    |    |
| PENDAI<br>Bapal<br>1. Kar<br>2. Un<br>3. Ata<br>No                                            | PAT RESPONDE<br>k/lbu/Saudara yanį<br>mi menjamin KERA<br>tuk mengisinya cul<br>us ketersediaan Baj<br>Pertanyaan                                                                                                    | Pelayanan pema<br>Pelayanan keper<br>N TENTANG PELAY<br>g terhomat<br>AHASIAAN Bapak/Ibu/S<br>kup memberi tanda ce<br>pak/Ibu/Saudara, kami                                                                                                    | rreeday<br>akaian fasilitas/lapangan olahraga<br>mudaan dan olahraga lainnya<br><b>'ANAN PUBLIK</b><br>Saudara dalam pengisian kuisione<br>ntang pada salah satu pilihan jawa<br>ucapkan terimakasih.                                                                                                    | r ini.<br>Iban.                                                                                                    | Pilih J.                                                                                                    | awaban                                                                                                    |    |
| PENDAI<br>Bapai<br>1. Kar<br>2. Uni<br>3. Ata<br>No<br>1.                                     | PAT RESPONDE<br>k/Ibu/Saudara yan<br>mi menjamin KERA<br>tuk mengisinya cui<br>is ketersediaan Baj<br>Pertanyaan<br>Bagaimana per                                                                                                    | Pelayanan pema<br>Pelayanan keper<br>N TENTANG PELAY<br>g terhomat<br>NHASIAAN Bapak/Ibu//<br>kup memberi tanda ce<br>pak/Ibu/Saudara, kami                                                                                                    | rreeday<br>ikaian fasilitas/lapangan olahraga<br>mudaan dan olahraga lainnya<br><b>'ANAN PUBLIK</b><br>Saudara dalam pengisian kuisionen<br>ntang pada salah satu pilihan jawa<br>i ucapkan terimakasih.                                                                                                    | r ini.<br>Iban.                                                                                                    | Pilih J.<br>Kurang Sesuai                                                                                                    | awaban<br>Sesuai                                                                                                    |    |
| PENDAI<br>Bapai<br>1. Kar<br>2. Uni<br>3. Ata<br>No<br>1.                                     | PAT RESPONDE<br>K/Ibu/Saudara yang<br>mi menjamin KERA<br>tuk mengisinya cul<br>us ketersediaan Baj<br>Pertanyaan<br>Bagaimana per<br>pelayanan den<br>Bagaimana per                                                                                                    | Pelayanan pema<br>Pelayanan keper<br>N TENTANG PELAY<br>g terhomat<br>NHASIAAN Bapak/Ibu/S<br>kup memberi tanda ce<br>pak/Ibu/Saudara, kami<br>ndapat Saudara tenta<br>gan jenis pelayanann<br>mahaman Saudara te                                                                                                    | rreeday<br>ikaian fasilitas/lapangan olahraga<br>mudaan dan olahraga lainnya<br><b>'ANAN PUBLIK</b><br>Saudara dalam pengisian kuisione<br>ntang pada salah satu pilihan jawa<br>ucapkan terimakasih.<br>Ing kesesualan persyaratan<br>iya ?                                                                                                    | r ini.<br>Iban.                                                                                                    | Pilih J.                                                                                                    | awaban                                                                                                    |    |
| PENDAI<br>Bapai<br>1. Kar<br>2. Un<br>3. Ata<br><b>No</b><br>1.<br>2.                         | PAT RESPONDE<br>k/Ibu/Saudara yanı<br>mi menjamin KERA<br>tuk mengisinya cul<br>is ketersediaan Baj<br>Pertanyaan<br>Bagaimana per<br>pelayanan du<br>Bagaimana per<br>pelayanan du                                                                                                    | Pelayanan pema<br>Pelayanan keper<br>N TENTANG PELAY<br>g terhomat<br>NHASIAAN Bapak/Ibu/S<br>kup memberi tanda ce<br>pak/Ibu/Saudara, kami<br>ndapat Saudara tenta<br>gan jenis pelayanann<br>mahaman Saudara ten                                                                                                    | rreeday<br>ikaian fasilitas/lapangan olahraga<br>mudaan dan olahraga lainnya<br>/ANAN PUBLIK<br>Saudara dalam pengisian kuisione<br>ntang pada salah satu pilihan jawa<br>i ucapkan terimakasih.<br>ing kesesualan persyaratan<br>iya ?<br>intang kemudahan prosedur                                                                                                    | r ini.<br>Iban.                                                                                                    | Pilih J.                                                                                                    | awaban                                                                                                    |    |
| PENDAI<br>Bapai<br>1. Kar<br>2. Un'<br>3. Ata<br>1.<br>1.<br>2.<br>3.                         | PAT RESPONDE<br>k/Ibu/Saudara yang<br>mi menjamin KERA<br>tuk mengisinya cul<br>is ketersediaan Bag<br>Pertanyaan<br>Bagaimana per<br>pelayanan di u<br>Bagaimana per<br>memberikan per                                                                                                    | Pelayanan pema<br>Pelayanan keper<br>N TENTANG PELAY<br>g terhomat<br>NHASIAAN Bapak/Ibu/3<br>kup memberi tanda ce<br>pak/Ibu/Saudara, kami<br>ndapat Saudara tenta<br>gan jenis pelayanann<br>mahaman Saudara tenta<br>nit ini ?<br>ndapat Saudara tenta<br>elayanan ?                                                                                                    | rreeday<br>ikaian fasilitas/lapangan olahraga<br>mudaan dan olahraga lainnya<br>/ANAN PUBLIK<br>Saudara dalam pengisian kuisione<br>ntang pada salah satu pilihan jawa<br>i ucapkan terimakasih.<br>ing kesesualan persyaratan<br>ya ?<br>intang kemudahan prosedur<br>ing kecepatan waktu dalam                                                                                                    | r ini.<br>Iban.<br>Tidak Sesuai<br>Tidak mudah<br>Tidak cepat                                                                                                    | Pilih J.<br>Kurang Sesuai<br>Kurang mudah<br>Kurang cepat                                                                                                    | awaban<br>Sesuai<br>Mudah<br>Cepat                                                                                              |    |
| PENDAI<br>Bapai<br>1. Kar<br>2. Un<br>3. Ata<br>1.<br>1.<br>2.<br>3.<br>4.                    | PAT RESPONDE<br>k/Ibu/Saudara yanı<br>mi menjamin KERA<br>tuk mengisinya cui<br>is ketersediaan Baj<br>Pertanyaan<br>Bagaimana per<br>pelayanan di ui<br>Bagaimana per<br>memberikan per<br>pelayanan 2                                                                                                    | Pelayanan pema<br>Pelayanan keper<br>N TENTANG PELAY<br>g terhomat<br>NHASIAAN Bapak/Ibu/S<br>kup memberi tanda ce<br>pak/Ibu/Saudara, kami<br>ndapat Saudara tenta<br>gan jenis pelayanann<br>mahaman Saudara tenta<br>elayanan ?<br>ndapat Saudara tenta                                                                                                    | rreeday<br>ikaian fasilitas/lapangan olahraga<br>mudaan dan olahraga lainnya<br>/ANAN PUBLIK<br>Saudara dalam pengisian kuisionei<br>ntang pada salah satu pilihan jawa<br>i ucapkan terimakasih.<br>Ing kesesualan persyaratan<br>iya ?<br>intang kemudahan prosedur<br>ing kecepatan waktu dalam<br>ing kewajaran blaya/tarif dalam                                                                                                    | r ini.<br>Iban.<br>Tidak Sesuai<br>Tidak mudah<br>Tidak cepat<br>Sangat mahal                                                                                                    | Pilih J.<br>Kurang Sesuai<br>Kurang mudah<br>Kurang cepat                                                                                                    | awaban<br>Sesuai<br>Mudah<br>Cepat<br>Murah                                                                                     |    |
| PENDAI<br>Bapai<br>1. Kar<br>2. Un'<br>3. Ata<br>1.<br>1.<br>2.<br>3.<br>4.<br>5.             | PAT RESPONDE<br>k/Ibu/Saudara yang<br>mi menjamin KERA<br>tuk mengisinya cul<br>is ketersediaan Bap<br>Pertanyaan<br>Bagaimana per<br>pelayanan di ul<br>Bagaimana per<br>memberikan per<br>memberikan per<br>pelayanan aper<br>pelayanan aper<br>pelaya | Pelayanan pema<br>Pelayanan keper<br>N TENTANG PELAY<br>g terhomat<br>NHASIAAN Bapak/Ibu/S<br>kup memberi tanda ce<br>pak/Ibu/Saudara, kami<br>ndapat Saudara tenta<br>gan jenis pelayanann<br>mahaman Saudara tenta<br>elayanan ?<br>ndapat Saudara tenta<br>elayanan ?<br>ndapat Saudara tenta<br>ara yang tercantum d<br>rikan ?                                                                                                    | rreeday<br>ikaian fasilitas/lapangan olahraga<br>mudaan dan olahraga lainnya<br>/ANAN PUBLIK<br>Saudara dalam pengisian kuisionei<br>ntang pada salah satu pilihan jawa<br>i ucapkan terimakasih.<br>ing kesesualan persyaratan<br>nya ?<br>intang kemudahan prosedur<br>ing kecepatan waktu dalam<br>ing kecepatan waktu dalam<br>ing kesesualan produk<br>alam standar pelayanan dengan                                                                                        | r ini.<br>Iban.<br>Tidak Sesuai<br>Tidak Sesuai<br>Tidak mudah<br>Tidak cepat<br>Sangat mahal                                                                                                    | Pilih J.<br>Kurang Sesuai<br>Kurang mudah<br>Kurang cepat<br>Cukup mahal<br>Kurang sesuai                                                                                  | awaban<br>Sesuai<br>Mudah<br>Cepat<br>Murah<br>Sesuai                                                                           |    |
| PENDAI<br>Bapai<br>1. Kar<br>2. Un<br>3. Ata<br>1.<br>2.<br>3.<br>4.<br>5.<br>6.              | PAT RESPONDE<br>k/Ibu/Saudara yang<br>mi menjamin KERA<br>tuk mengisinya cui<br>is ketersediaan Baj<br>Pertanyaan<br>Bagaimana per<br>pelayanan di ui<br>Bagaimana per<br>memberikan per<br>pelayanan qi<br>Bagaimana per<br>pelayanan qi<br>Bagaimana per<br>pelayanan anta<br>hasil yang dibe<br>Bagaimana per<br>petugas dalam                                                                                                    | Pelayanan pema<br>Pelayanan keper<br>N TENTANG PELAY<br>g terhomat<br>NHASIAAN Bapak/Ibu/S<br>kup memberi tanda ce<br>pak/Ibu/Saudara, kami<br>ndapat Saudara tenta<br>gan jenis pelayanann<br>mahaman Saudara tenta<br>gan jenis pelayanann<br>mahaman Saudara tenta<br>elayanan ?<br>ndapat Saudara tenta<br>ara yang tercantum d<br>rikan ?<br>ndapat Saudara tenta<br>pelayanan ?                                                                                                    | rreeday<br>ikaian fasilitas/lapangan olahraga<br>mudaan dan olahraga lainnya<br>/ANAN PUBLIK<br>Saudara dalam pengisian kuisionei<br>ntang pada salah satu pilihan jawa<br>i ucapkan terimakasih.<br>Ing kesesualan persyaratan<br>ng kesesualan persyaratan<br>ng kecepatan waktu dalam<br>ing kecepatan waktu dalam<br>ing kesesualan produk<br>alam standar pelayanan dengan<br>ing kompetensi/kemampuan                                                                      | r ini.<br>Iban.<br>I Tidak Sesuai<br>Tidak mudah<br>Tidak cepat<br>Sangat mahal<br>Sangat mahal<br>Tidak sesuai                                                                                           | Pilih J.<br>Kurang Sesuai<br>Kurang mudah<br>Kurang cepat<br>Cukup mahal<br>Cukup mahal<br>Kurang sesuai                                                                   | awaban<br>Sesuai<br>Mudah<br>Cepat<br>Murah<br>Sesuai<br>Sesuai                                                                 |    |
| PENDAI<br>Bapai<br>1. Kar<br>2. Un<br>3. Ata<br>1.<br>2.<br>3.<br>4.<br>5.<br>6.<br>7.        | PAT RESPONDE<br>k/Ibu/Saudara yang<br>mi menjamin KERA<br>tuk mengisinya cui<br>us ketersediaan Baj<br>Pertanyaan<br>Bagaimana per<br>pelayanan di ui<br>Bagaimana per<br>memberikan per<br>pelayanan di ui<br>Bagaimana per<br>pelayanan anta<br>hasil yang dibe<br>Bagaimana per<br>pelayanan anta<br>hasil yang dibe<br>Bagaimana per<br>perugas dalam                                                                                                    | Pelayanan pema<br>Pelayanan keper<br>N TENTANG PELAY<br>g terhomat<br>AHASIAAN Bapak/Ibu/3<br>kup memberi tanda ce<br>pak/Ibu/Saudara, kami<br>ndapat Saudara tenta<br>gan jenis pelayanann<br>mahaman Saudara tenta<br>elayanan ?<br>ndapat Saudara tenta<br>ara yang tercantum d<br>rikan ?<br>ndapat Saudara tenta<br>pelayanan ?<br>ndapat Saudara tenta<br>ara yang tercantum d<br>rikan ?                                                                                                    | rreeday<br>ikaian fasilitas/lapangan olahraga<br>mudaan dan olahraga lainnya<br>/ANAN PUBLIK<br>5audara dalam pengisian kuisionei<br>ntang pada salah satu pilihan jawa<br>i ucapkan terimakasih.<br>ing kesesualan persyaratan<br>ya ?<br>intang kemudahan prosedur<br>ing kecepatan waktu dalam<br>ing kecepatan waktu dalam<br>ing kesesualan produk<br>alam standar pelayanan dengan<br>ing kompetensi/kemampuan<br>aku dalam pelayanan terkait                              | r ini.<br>Iban.<br>I Tidak Sesuai<br>I Tidak mudah<br>I Tidak cepat<br>I Tidak cepat<br>I Sangat mahal<br>I Sangat mahal<br>I Tidak sesuai<br>I Tidak sesuai<br>I Tidak sesuai                            | Pilih J.<br>Kurang Sesuai<br>Kurang mudah<br>Kurang cepat<br>Cukup mahal<br>Cukup mahal<br>Kurang sesuai<br>Kurang sesuai<br>Kurang sesuai                                 | Awaban<br>Sesuai<br>Mudah<br>Cepat<br>Murah<br>Sesuai<br>Sesuai<br>Sesuai                                                       |    |
| PENDAI<br>Bapai<br>1. Kar<br>2. Un'<br>3. Ata<br>1.<br>2.<br>3.<br>4.<br>5.<br>6.<br>7.<br>8. | PAT RESPONDE<br>KIbu/Saudara yang<br>mi menjamin KERA<br>tuk mengisinya cul<br>is ketersediaan Baj<br>Pertanyaan<br>Bagaimana per<br>pelayanan di ui<br>Bagaimana per<br>pelayanan qui<br>Bagaimana per<br>pelayanan ?<br>Bagaimana per<br>pelayanan ante<br>hasil yang dibe<br>Bagaimana per<br>kesopanan dar<br>Bagaimana per<br>pengguna layar                                                                                                    | Pelayanan pema<br>Pelayanan keper<br>N TENTANG PELAY<br>g terhomat<br>NHASIAAN Bapak/Ibu/2<br>kup memberi tanda ce<br>pak/Ibu/Saudara, kami<br>ndapat Saudara tenta<br>gan jenis pelayanann<br>mahaman Saudara tenta<br>elayanan ?<br>ndapat Saudara tenta<br>ara yang tercantum d<br>irikan ?<br>ndapat Saudara tenta<br>ara yang tercantum d<br>irikan ?<br>ndapat Saudara tenta<br>ara yang tercantum d<br>irikan ?<br>ndapat Saudara tenta<br>ara yang tercantum d<br>irikan ?<br>ndapat Saudara tenta<br>na pelayanan ?<br>ndapat Saudara tenta<br>na keramahan ? | rreeday<br>ikaian fasilitas/lapangan olahraga<br>mudaan dan olahraga lainnya<br>/ANAN PUBLIK<br>Saudara dalam pengisian kuisionei<br>ntang pada salah satu pilihan jawa<br>i ucapkan terimakasih.<br>ing kesesuaian persyaratan<br>iya ?<br>intang kemudahan prosedur<br>ing kecepatan waktu dalam<br>ing kecepatan waktu dalam<br>ing kesesuaian produk<br>alam standar pelayanan dengan<br>ing kompetensi/kemampuan<br>aku dalam pelayanan terkait<br>ing penanganan pengaduan | r ini.<br>iban.<br>iban.<br>I Idak Sesuai<br>I Tidak Sesuai<br>I Tidak cepat<br>I Tidak cepat<br>I Sangat mahal<br>I Sangat mahal<br>I Tidak sesuai<br>I Tidak sesuai<br>I Tidak sesuai<br>I Tidak sesuai | Pilih J<br>Kurang Sesuai<br>Kurang mudah<br>Kurang cepat<br>Cukup mahal<br>Cukup mahal<br>Kurang sesuai<br>Kurang sesuai<br>Kurang sesuai<br>Ata tetapi tidak<br>berfungsi | awaban<br>Sesuai<br>Mudah<br>Cepat<br>Murah<br>Sesuai<br>Sesuai<br>Sesuai<br>Sopan dan rama.<br>Berfungsi<br>kurang<br>maksimal |    |

- 3. Sebelum mengisi survei, mohon isikan data diri anda untuk memungkinkan kami menyajikan informasi yang lebih personal dan relavan sesuai dengan pengalaman anda, untuk mengisi data diri anda cukup memberi tanda centang.
  - 'Jenis Kelamin' : pilih jenis kelamin
  - 'Pendidikan' : anda dapat memilih pendidikan terakhir anda
  - **'Status Pernikahan'** : pilih status anda dengan pilihan sudah menikah, belum menikah, cerai mati ataupun cerai
  - **'Pekerjaan**' : pilih pekerjaan anda saat ini, jika tidak ada di pilihan, anda dapat centang **'lainya**'
  - 'Tanggal Lahir' : masukkan tanggal lahir anda
  - 'Layanan yang diterima' : pilih layanan yang diterima

| > Survei Kepuasan       |                                                                                                    |        |
|-------------------------|----------------------------------------------------------------------------------------------------|--------|
| urvey Kepuasan   S      | IPORA                                                                                                    |        |
| FORMULIR ULASAN         | JAN KEPUASAN LAYANAN                                                                                                    |        |
| RESPONDEN               |                                                                                                    |        |
| Sebelum Anda mulai meng | si survei, mohon isikan data diri Anda untuk memungkinkan kami menyajikan informasi yang lebih personal dan relevan sesuai dengan pengalaman A | inda.  |
| Jenis Kelamin *         | Laki-laki Perempuan                                                                                                    |        |
| Pendidikan *            | Tidak Sekolah Desar Sekolah Menengah Sekolah Menengah Pertama Atas                                                                             |        |
|                         | Sekolah Menengah Diploma 1 (D1) Diploma 2 (D2) Diploma 3 (D3)<br>Kejuruan                                                                      |        |
|                         | Diploma 4 (D4) Sarjana (S1) Sarjana Terapan (S1 Magister (S2)<br>Terapan)                                                                      | FAQ    |
|                         | Doktor (S3)                                                                                                    |        |
| Status Pernikahan *     | Menikah Belum Menikah                                                                                                    | Kontak |
| Pekeriaan *             | PNS TNI/Polri Wiraswasta                                                                                                    | Survei |
| 2                       | Pelajar/Mahasiswa Lainnya                                                                                                    |        |
| Tanggal Lahir *         | Tanggal                                                                                                    |        |
| Layanan yang diterima 🖁 | Pelayanan atiit pembinaan         Pelayanan olahraga rekreasi senam bersama                                                                    |        |
|                         | masyarakat/Car Freeday                                                                                                    |        |
|                         | Pelayanan kepemudaan dan olahraga lainnya                                                                                                    |        |

4. Setelah mengisi data diri, anda dapat mengisi kuisioner. Pada pengisian kuisioner terdapat pertanyaan dan pilihan jawaban yang cukup memberi tanda centang. Mohon pastikan seluruh jawaban sudah terisi dan informasi data responden sudah sesuai.

|    | s keterseuraan bapakribu/saudara, kami ucapkan terimakasin.                                                                                      |                       |                               |                           |                           |   |  |
|----|----------------------------------------------------------------------------------------------------|-----------------------|-------------------------------|---------------------------|---------------------------|---|--|
| No | Pertanyaan                                                                                                    | Pilih Jawaban         |                               |                           |                           |   |  |
| 1. | Bagaimana pendapat Saudara tentang kesesuaian persyaratan<br>pelayanan dengan jenis pelayanannya ?                                               | Tidak Sesuai          | Kurang Sesuai                 | Sesuai                    | Sangat Sesuai             |   |  |
| 2. | Bagaimana pemahaman Saudara tentang kemudahan prosedur<br>pelayanan di unit ini ?                                                                | Tidak mudah           | Kurang mudah                  | Mudah                     | Sangat mudah              | ĸ |  |
| з. | Bagaimana pendapat Saudara tentang kecepatan waktu dalam<br>memberikan pelayanan ?                                                               | Tidak cepat           | Kurang cepat                  | Cepat                     | Sangat cepat              |   |  |
| 4. | Bagaimana pendapat Saudara tentang kewajaran biaya/tarif dalam pelayanan ?                                                                       | Sangat mahal          | Cukup mahal                   | Murah                     | Gratis                    | 1 |  |
| 5. | Bagaimana pendapat Saudara tentang kesesuaian produk<br>pelayanan antara yang tercantum dalam standar pelayanan dengan<br>hasil yang diberikan ? | Tidak sesuai          | Kurang sesuai                 | Sesuai                    | Sangat sesuai             |   |  |
| 6. | Bagaimana pendapat Saudara tentang kompetensi/kemampuan<br>petugas dalam pelayanan ?                                                             | Tidak sesuai          | Kurang sesuai                 | Sesuai                    | Sangat sesuai             |   |  |
| 7. | Bagaimana pendapat Saudara perilaku dalam pelayanan terkait<br>kesopanan dan keramahan ?                                                         | Tidak sopan dan ramah | Kurang sopan dan<br>ramah     | Sopan dan rama.           | Sangat sopan dan<br>ramah |   |  |
| 8. | Bagaimana pendapat Saudara tentang penanganan pengaduan<br>pengguna layanan ?                                                                    | Tidak ada             | Ada tetapi tidak<br>berfungsi | Berfungsi kurang maksimal | Dikelola dengan<br>baik   |   |  |
| 9. | Bagaimana pendapat Saudara tentang kualitas sarana dan<br>prasarana ?                                                                            | Tidak baik            | Kurang baik                   | Baik                      | Sangat baik               |   |  |

5. Jika sudah mengisi survei, anda dapat meyimpannya dengan tekan tombol 'kirim'.

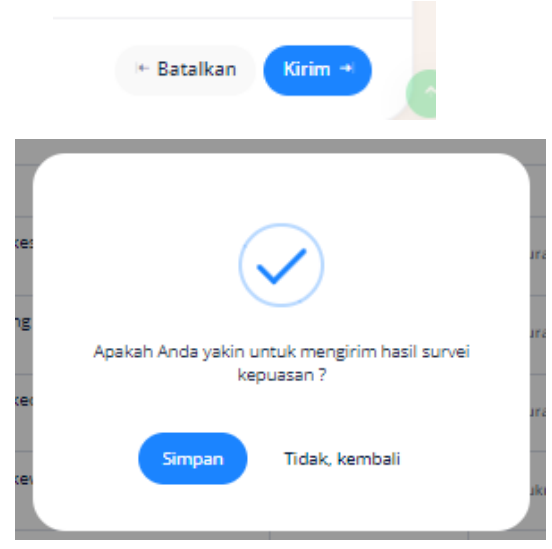

6. Selesai, Anda berhasil menyimpan kuisioner.